## Shipping Fees Per Product»

The Specific Price per Product shipping method charges a specific fee for each "shippable" product in the cart. You set up a separate price for each product, and the system adds the per-product shipping fees together to provide a total at checkout. In most cases, you will create more than one price-per-product option to give your customers a choice of price and delivery type (i.e. Standard, Priority, Overnight, International, etc.)

- 1. Go to E-Commerce > E-Commerce Setup
- 2. Go to the *Shipping Options* section and click on **Shipping Options**
- 3. Click on the Shipping Methods tab
- 4. Click on the Add a Method button
- 5. Click on Specific Price Per Product to select it
- 6. Enter the Shipping Method Settings
  - Display Name and Description: Your customers will see this information during checkout (e.g. USPS Standard Shipping / Standard Postal Service 3-5 Business Days.)
  - Enable this Shipping Method: New shipping methods are enabled by default, which means they show up for customers. Unmark this checkbox to hide the shipping option.
  - **International Shipping Method**: Mark this checkbox to offer this shipping method to international customers, those outside your default country.
- 7. Click Save
- 8. Enter the Ship By Product Prices. Each shippable product is listed here. Enter the shipping price for each one. The system will add up the prices for the individual products to determine the shipping total.
- 9. Click Save
- 10. Repeat the process to create additional Specific Price Per Product options (i.e. Standard, Priority, Overnight, International, etc.)